# Manuel d'utilisation de Opensprinkler Bee WiFi 3.0

(Mar 2021)

## 1. Introduction

<u>OpenSprinkler Bee</u> (OSBee) 3.0 est un contrôleur d'arrosage à code source ouvert, compatible Wi-Fi, pour les électrovannes **à verrouillage**. Il convient à l'arrosage des jardins et des pelouses, à l'irrigation des fleurs et des plantes, à la culture hydroponique et à d'autres types de projets d'arrosage. Il est équipé du WiFi intégré, d'un écran OLED, d'un boîtier en acrylique découpé au laser et peut commuter jusqu'à **3 zones** indépendamment. Il est principalement conçu pour les électrovannes **à verrouillage**, bien qu'avec une simple modification, il puisse également faire fonctionner des vannes **sans verrouillage** (par exemple, des vannes d'arrosage standard 24VAC), des pompes d'aquarium à basse tension, et d'autres types de vannes et de pompes à basse tension DC ou AC.

L'emballage comprend une carte de circuit imprimé OSBee assemblée et testée dans un boîtier imprimé en 3D, un câble USB et (en option) un adaptateur d'alimentation USB (sortie 5VDC, courant minimum de 1A).

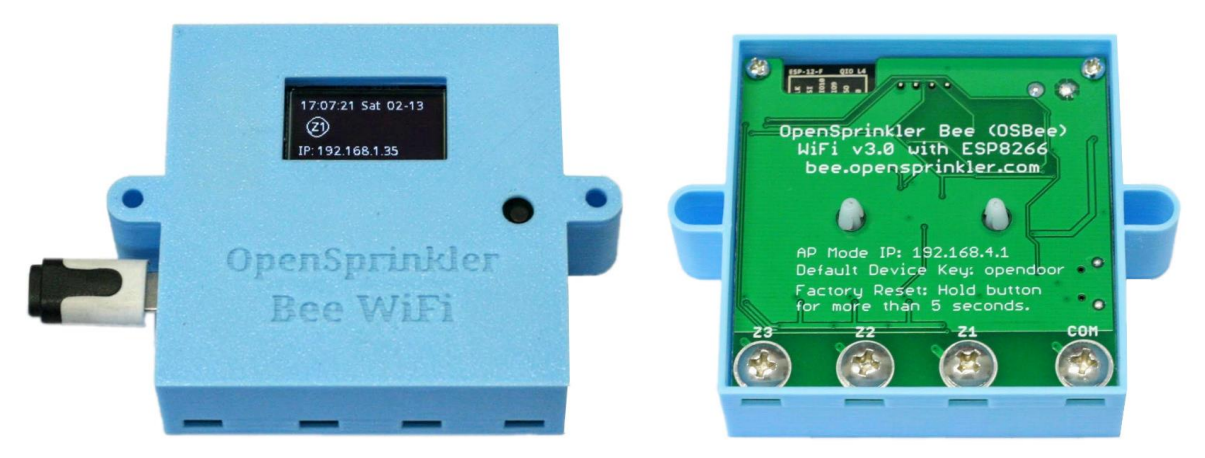

# 2. Configuration du matériel

OSBee possède quatre bornes marquées **COM** (commun), **Z1** (zone 1), **Z2** et **Z3**. Le fil positif (+) (souvent coloré en rouge) de chaque vanne doit être connecté ensemble et aller à la borne COM ; le fil négatif (-) (souvent coloré en noir) de chaque vanne doit aller à une zone individuelle (1, 2 ou 3). A l'arrière du contrôleur, il y a quatre grandes vis. Desserrez une vis, insérez le fil dans l'ouverture située en dessous, enroulez le fil autour de la vis, puis resserrez la vis. L'OSBee est alimenté par un adaptateur USB via un câble microUSB.

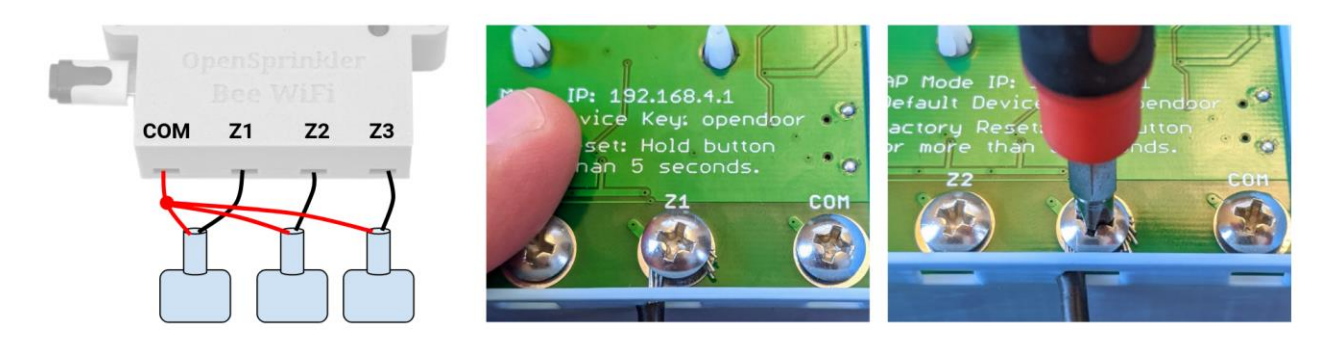

# 3. Configuration du logiciel

La première fois que vous allumez l'OSBee, ou après chaque réinitialisation d'usine, le contrôleur démarre en mode AP (Access Point). Dans ce mode, l'OSBee crée un SSID WiFi, dont le nom est imprimé sur l'écran LCD (par exemple OSB\_xxxxx). Utilisez votre smartphone, ou votre ordinateur portable pour

vous connecter à ce SSID WiFi (il n'y a pas de mot de passe WiFi). Une fois connecté, ouvrez un navigateur web sur votre téléphone (ou ordinateur portable) et tapez l'adresse IP 192.168.4.1. Cela devrait ouvrir la page de configuration WiFi. L'objectif principal de la configuration WiFi est de permettre à OSBee de connaître le nom et le mot de passe de votre WiFi domestique, afin qu'il puisse ensuite se connecter à votre WiFi. Choisissez ou tapez directement le SSID et le mot de passe de votre WiFi domestique (Remarque : il ne se connecte qu'au WiFi 2.4G). Si vous avez déjà créé un jeton d'application Blynk (voir section 5), vous pouvez également le coller ici, sinon, laissez le jeton vide. Cliquez sur "Submit" (Soumettre). À ce stade, OSBee va tenter de se connecter à votre WiFi, et s'il y parvient, il va redémarrer, et la configuration du WiFi est maintenant terminée. À partir de maintenant, il se souviendra de votre WiFi et tentera toujours de s'y connecter lorsqu'il sera allumé. Si vous voulez changer le réseau WiFi, vous pouvez effectuer une réinitialisation d'usine et il reviendra en mode AP.

En mode station WiFi, l'OSBee obtient une adresse IP depuis votre routeur WiFi domestique. Cette adresse IP est imprimée sur l'écran LCD en bas. Ouvrez un navigateur et tapez l'adresse IP, la page d'accueil de l'OSBee devrait s'ouvrir comme indiqué ci-dessous. La clé de périphérique par défaut est opendoor, que vous pouvez modifier dans les Paramètres.

| Ray's OSBee 🛛 🕏 Update                                                   | × Cancel Edit Options                     | X Close Manual Control                      |
|--------------------------------------------------------------------------|-------------------------------------------|---------------------------------------------|
| Status                                                                   | Time Zone: GMT-05:00                      | Tast Zanas Quisk Desman                     |
| 12/5/2016, 6:48:24 PM (Ver. 1.0.0)<br>Valve: Latching WiFi: -68 dBm (ok) | Device Name: Ray's OSBee                  | Select Program:                             |
| Zones                                                                    | Zone1 Name: Front Yard                    | Quick Program                               |
| o Front Yard                                                             | Zone2 Name: Back Yard                     | Zone 1 Duration (minutes):                  |
| Back Yard                                                                | Zone3 Name: Vege Garden                   |                                             |
| • Vege Garden                                                            | Cloud Token: e538307cda584be5a            | Zone 2 Duration (minutes):                  |
| nyn.                                                                     | Valve Type: Latching (bi-stable)          |                                             |
| Running Task 2/3 (0:01:36)                                               | HTTP Port: 80                             | Zone 3 Duration (minutes):                  |
| of Program 1 (0:16:36)                                                   | Device Key:                               |                                             |
| Programs                                                                 | Submit                                    | Device key:                                 |
| 1 2 3 4 5 6                                                              | Change Device Key                         | Submit Reset Zones Reboot                   |
| Program Preview                                                          | New Key:                                  | © OpenSprinkler Bee (bee.opensprinkler.com) |
| System                                                                   | Confirm:                                  |                                             |
| Settings Manual Log                                                      | OpenSprinkler Bee (bee.opensprinkler.com) |                                             |

### 4. Utilisation de l'interface Web intégrée

La **page d'accueil** (image de auche ci-dessus) affiche l'heure actuelle, l'état de chaque zone et des boutons qui mènent à d'autres pages. Cliquez sur "Paramètres" en bas à gauche de la page d'accueil, ce qui ouvrira la page **Paramètres/Options** (image du milieu ci-dessus), où vous pouvez configurer le fuseau horaire, le nom du dispositif, le nom de la zone et d'autres options. Sur la page d'accueil, vous pouvez également cliquer sur "Manuel" pour ouvrir la page **Contrôle manuel**, où vous pouvez lancer un programme de test ou l'un des programmes existants. Là encore, la <mark>clé de périphérique par défaut est opendoor</mark>.

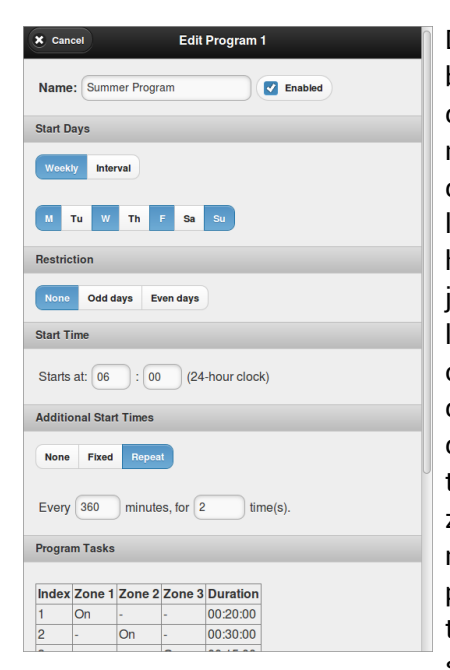

De retour à la page d'accueil, cliquez sur un bouton **Programme** (le bouton de **couleur noire** crée un nouveau programme, et les boutons de couleur bleue sont des programmes existants) pour ajouter un nouveau programme ou modifier un programme existant. L'interface d'édition du programme (illustrée à gauche) vous permet de modifier le nom du programme, de le configurer comme un programme hebdomadaire ou par intervalles, de définir des restrictions pour les jours pairs ou impairs, de définir la première heure de démarrage et les heures de démarrage supplémentaires. Chaque programme se compose d'un certain nombre de tâches de programme. Ajoutez d'abord une nouvelle tâche, puis cliquez sur une zone pour activer ou désactiver cette zone de la tâche, et enfin définissez la durée. Les tâches de programme sont flexibles : vous pouvez définir plusieurs zones à activer en même temps, et vous pouvez faire en sorte que la même zone soit activée plusieurs fois dans différentes tâches. Vous pouvez également laisser toutes les zones désactivées dans une tâche, afin de créer un délai/une pause d'une durée déterminée. Pour supprimer ou modifier une tâche existante, cliquez sur l'index de la

tâche, ce qui la mettra en surbrillance en jaune, puis vous pourrez à nouveau modifier les zones ou la durée. Lorsque vous avez terminé, cliquez sur Submit pour terminer l'édition du programme.

| Close   |    | 12/4/2016 | Preview | Prev 🕒 | Next 🔿 |                      | X Close                 | Close Ray's OSBee                        | X Close Ray's OSBee                             |
|---------|----|-----------|---------|--------|--------|----------------------|-------------------------|------------------------------------------|-------------------------------------------------|
| 06:00 — | P1 |           |         |        |        |                      | Below are the most rec  | Below are the most recent 67 watering re | Below are the most recent 67 watering records   |
| -       |    | P1        |         |        |        |                      | Current time is 12/5/20 | Current time is 12/5/2016, 6:50:28 PM    | Current time is 12/5/2016, 6:50:28 PM           |
| 07:00   |    |           | P1      |        |        |                      | Time                    | Time Zone                                | Time Zone Event                                 |
|         |    |           |         | 1      |        | 12                   | 2/5/2016, 6:50:00 P     | 2/5/2016, 6:50:00 PM Back Yard           | 2/5/2016, 6:50:00 PM Back Yard Off> ran for 00: |
| -       |    |           |         |        |        | 12/5/2016            | , 6:50:00 P             | , 6:50:00 PM Vege Garden                 | , 6:50:00 PM Vege Garden ON with Prog 1, 1      |
|         |    |           |         |        |        | 12/5/2016, 6:20      | 0:00 P                  | 0:00 PM Front Yard                       | 0:00 PM Front Yard Off> ran for 00:             |
| B:00 —  |    |           | P2      |        |        | 12/5/2016, 6:20:00   | ) P                     | PM Back Yard                             | OPM Back Yard ON with Prog 1, 1                 |
|         |    |           |         |        |        | 12/5/2016, 6:00:00 F |                         | M Front Yard                             | M Front Yard ON with Prog 1, 1                  |
|         | P2 | P2        |         | 1      |        | 12/5/2016, 1:05:00 F | М                       | Vege Garden                              | Vege Garden Off> ran for 00:                    |
| 00.00   |    |           |         |        | U      | 12/5/2016, 12:50:00  | M                       | Back Yard                                | Back Yard Off> ran for 00:                      |
| 5.00    | P2 |           | P2      |        |        | 12/5/2016, 12:50:00  | M                       | Vege Garden                              | Vege Garden ON with Prog 1, 1                   |
| -       |    | P2        |         | ]      |        | 12/5/2016, 12:20:00  | M                       | Front Yard                               | Front Yard Off> ran for 00:                     |
|         | P2 |           |         |        |        | 12/5/2016, 12:20:00  | M                       | Back Yard                                | Back Yard ON with Prog 1, 1                     |
| 10:00 — |    |           |         |        |        | 12/5/2016, 12:00:00  | MF                      | ront Yard                                | ront Yard ON with Prog 1, 1                     |
|         |    |           |         |        |        | 12/5/2016, 7:05:00 A | M Ve                    | ge Garden                                | ge Garden Off> ran for 00:                      |
| -       |    |           |         |        |        | 12/5/2016, 6:50:00 A | M Back                  | Yard                                     | Yard Off> ran for 00:                           |
| 11:00 - |    |           |         |        |        | 12/5/2016, 6:50:00 A | M Vege G                | arden                                    | arden ON with Prog 1, 1                         |
| 11.00   |    |           |         |        |        | 12/5/2016, 6:20:00 A | M Front Yar             | d                                        | d Off> ran for 00:                              |
| -       |    |           |         |        |        | 12/5/2016, 6:20:00 A | M Back Yard             |                                          | ON with Prog 1, 1                               |
|         |    |           |         |        |        | 12/5/2016, 6:00:00 A | M Front Yard            |                                          | ON with Prog 1, 1                               |
| 12:00 — | P1 |           |         |        |        | 12/4/2016, 11:41:39  | M Vege Garden           | 1                                        | Off> ran for 00:                                |

La page d'accueil comporte également un bouton "**Aperçu des programmes**" qui ouvre une nouvelle page présentant un aperçu graphique des programmes. Dans le coin supérieur droit de la page d'aperçu des programmes, vous pouvez naviguer vers différents jours.

Le bouton "**Log**" ouvre une nouvelle page montrant l'historique des événements d'arrosage récents, y compris l'heure, la zone et les informations sur le programme/la tâche de chaque

événement. Si vous voulez déclencher un redémarrage du logiciel du contrôleur, allez dans la page des paramètres et utilisez le bouton "Reboot".

<u>Fonctions de l'écran LCD et des boutons</u> : L'OSBee dispose d'un écran OLED intégré. Il indique l'heure actuelle et l'état de la zone. En bas, il indique l'adresse IP. En cliquant sur le bouton noir (en bas à droite de l'écran LCD), des informations supplémentaires seront affichées, comme l'adresse MAC, etc.

<u>Réinitialisation d'usine</u> : pour effectuer une réinitialisation d'usine (par exemple, si vous devez passer à un autre réseau WiFi), appuyez sur le bouton-poussoir pendant plus de 5 secondes, puis relâchez-le. Le contrôleur redémarre, tous les paramètres sont réinitialisés en usine et le contrôleur repasse en mode AP WiFi.

<u>Mise à jour du micrologiciel</u> : lorsqu'un nouveau micrologiciel est disponible, vous pouvez soit mettre à jour le micrologiciel par WiFi (sur la page d'accueil, dans le coin supérieur droit, bouton Update ; ou dans un navigateur web, tapez l'adresse IP du contrôleur suivie de /update.html) ; vous pouvez également mettre à jour un nouveau micrologiciel en utilisant le port microUSB (le contrôleur possède une série USB intégrée). Les détails sur la façon de mettre à jour le firmware par USB peuvent être trouvés sur la page Github de OSBee :

https://github.com/OpenSprinkler/OSBeeWiFi-Firmware

Personnalisez la tension amplifiée pour l'ouverture/la fermeture de la valve : par défaut, OSBee génère une tension amplifiée de 21V pour ouvrir/fermer une électrovanne de verrouillage. Cela fonctionne généralement bien pour toutes les électrovannes de verrouillage, quelle que soit leur marque/type. Cependant, certaines électrovannes nécessitent une tension différente pour l'ouverture et la fermeture de la vanne. Cette tension peut être personnalisée dans la page Paramètres, où vous pouvez spécifier une tension différente pour l'ouverture et la fermeture.

Interfaçage avec des solénoïdes sans verrouillage et des pompes à courant continu basse tension : bien que l'OSBee soit principalement conçu pour les électrovannes à verrouillage, il peut également fonctionner avec des électrovannes sans verrouillage (telles que les vannes d'arrosage standard 24VAC, les pompes à courant continu basse tension telles que les pompes d'aquarium, et d'autres vannes basse tension) avec une simple modification. Pour ce faire, 1) localisez le **cavalier NL** (cavalier de non verrouillage) sur la carte de circuit imprimé (près du port microUSB), soudez ce cavalier de manière à ce que les deux broches soient connectées ; et 2) dans les paramètres, réglez le type de vanne sur 'Non-Latching'. En mode de fonctionnement sans verrouillage, une fois la vanne ouverte, le contrôleur continuera à fournir un courant de maintien à la vanne pour la maintenir ouverte. **REMARQUE** : ne connectez jamais un solénoïdes de verrouillage ont une très faible résistance, leur utilisation en mode de non-verrouillage entraînera un court-circuit.

# 5. Utilisation de l'application Blynk

Le firmware OSBee prend en charge l'accès à distance via l'application Blynk. Cela vous permet d'accéder à distance au contrôleur, de vérifier son état actuel et d'exécuter un programme. Pour utiliser cette fonctionnalité, installez d'abord l'application Blynk sur votre smartphone. Ensuite, scannez le code QR du projet OpenSprinkler Bee Blynk, disponible à l'adresse suivante :

https://github.com/OpenSprinkler/OSBeeWiFi-App/tree/master/Blynk

ceci importera le projet dans votre application Blynk. La version **complète du** projet nécessite de payer quelques dollars pour acheter des points d'énergie Blynk supplémentaires, tandis que la version simple du projet ne nécessite aucun paiement supplémentaire pour importer le code QR.

Une fois le projet Blynk créé, vous pouvez aller dans les paramètres du projet pour obtenir le jeton du cloud. Collez ensuite ce jeton sur la page Paramètres de l'OSBee, soumettez, puis redémarrez le contrôleur OSBee. De cette façon, le microprogramme communiquera avec le nuage Blynk en utilisant le jeton, et permettra à l'application Blynk d'accéder au contrôleur à distance, même si vous n'êtes pas chez vous.

| C OSbee                                                                                                    | C OSbee                            | C OSbee                          |
|----------------------------------------------------------------------------------------------------|------------------------------------|----------------------------------|
| SYSTEM STATUS PROGRAMS AND CONTROL                                                                                                    | SYSTEM STATUS PROGRAMS AND CONTROL | ZONE1 ZONE2 ZONE3 STOP ALL ZONES |
| ZONE1 ZONE2 ZONE3 STOP ALL ZONES                                                                                                    | select a zone to test<br>Zone 1 -  | (Reset All)                      |
| Reset All                                                                                                    | 2 C                                | Select a zone to test            |
| Prog 1: 00:26:12                                                                                                    | TESTZONE                           | 1                                |
| 145K 2 00 11 12                                                                                                    | Kun                                | TEST ZONE                        |
|                                                                                                    | CELECT ADDITIONATIO & N            |                                  |
| יים<br>ניין איינגער איינגער איינגער איינגער איינגער איינגער איינגער איינגער איינגער איינגער איינגער איינגער איינגער<br>איינגער איינגער איינגער איינגער איינגער איינגער איינגער איינגער איינגער איינגער איינגער איינגער איינגער איינגער | Program 2                          | Program 2                        |
| 1h <b>6h</b> 1d 1w 1m 3m                                                                                                    | Run                                |                                  |
|                                                                                                    |                                    | Run                              |

### 6. Spécification et liens vers des sources ouvertes

| Tension d'entrée (typique) : | 5VDC via USB                                                     |
|------------------------------|------------------------------------------------------------------|
| Tension d'entrée (maximum) : | 12VDC (par exemple en cas d'utilisation de l'énergie solaire)    |
| Consommation de courant :    | 80~140mA (selon la force du signal WiFi)                         |
| Consommation électrique :    | tension d'entrée x courant (typiquement 5V x 100mA = 0.5 Watt)   |
| Dimension du produit :       | 63mm x 63mm (2,5in x 2,5in)                                      |
| Poids du produit :           | 50g (1,7oz)                                                      |
| Composants matériels :       | ESP8266 (MCU+WiFi), MC34063 (booster de tension), PCF8563 (RTC), |
| -                            | CH340C (USB série), SSD1306 (OLED), 4x demi-ponts en H.          |

OpenSprinkler Bee est entièrement open-source. Les fichiers de conception du matériel, le code du microprogramme et le code QR du projet Blynk se trouvent dans les dépôts Github suivants :

- <u>https://github.com/OpenSprinkler/OSBeeWiFi-Hardware</u>
- <u>https://github.com/OpenSprinkler/OSBeeWiFi-Firmware</u>
- <u>https://github.com/OpenSprinkler/OSBeeWiFi-App</u>